# Mettre un sujet en ligne sur YouTube

- 1. Export imedia
- 2. <u>Connexion à YouTube</u>
- 3. Vérifier si le sujet est déjà en ligne
- 4. Import dans YouTube
- 5. <u>Protéger la vidéo contre le piratage</u>
- 6. <u>Rendre compte au service numérique</u>

#### **Export imedia**

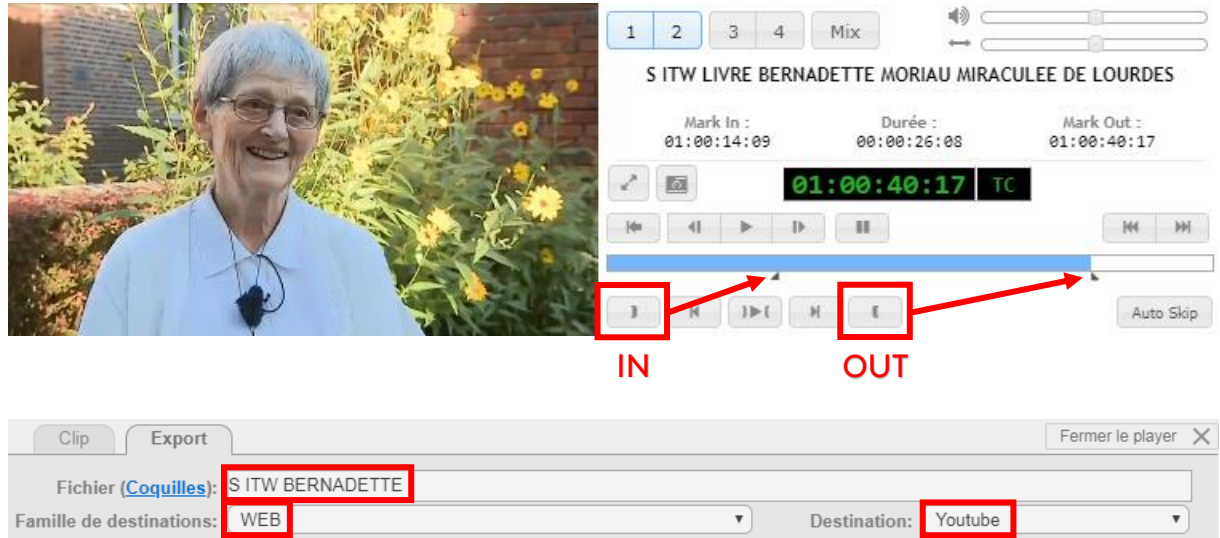

| Fichier ( <u>Coquilies</u> ): | 311W DERIVADETTE      |          |              |         |          |   |
|-------------------------------|-----------------------|----------|--------------|---------|----------|---|
| Famille de destinations:      | WEB                   | •        | Destination: | Youtube |          | • |
|                               |                       |          |              |         |          |   |
| Incruster time code:          | Non                   |          |              |         |          | • |
| Incruster logo:               |                       |          |              |         |          | • |
| Sélection piste audio:        | Défaut (copie droite) |          |              |         |          | • |
|                               |                       | [ fichie | rs] 🖡 Téléc  | harger  | Exporter |   |

Dans l'idéal, découper le sujet synthétisé dans le JT, sans le lancement du présentateur. Si ce n'est pas possible, à cause de la mise en image par exemple, prendre le clean.

Dans l'onglet export du lecteur d'imedia, modifier le nom du fichier pour le retrouver facilement. Choisir la famille de destination WEB puis la destination YouTube et cliquer sur Exporter. Ne pas incruster le logo, il se met tout seul.

Une fois encodé, le fichier arrive en .mp4 et logoté dans le dossier WEB\_Youtube (sdg/infographie/WEB\_Youtube).

### Connexion à YouTube

Adresse gmail : <u>france3hautsdefrance@gmail.com</u> Mot de passe : hautsdefrance5980 Ne pas enregistrer le mot de passe dans le navigateur. Attention à bien être sur la chaîne avec plus de 40 000 abonnés.

## Vérifier si le sujet est déjà en ligne

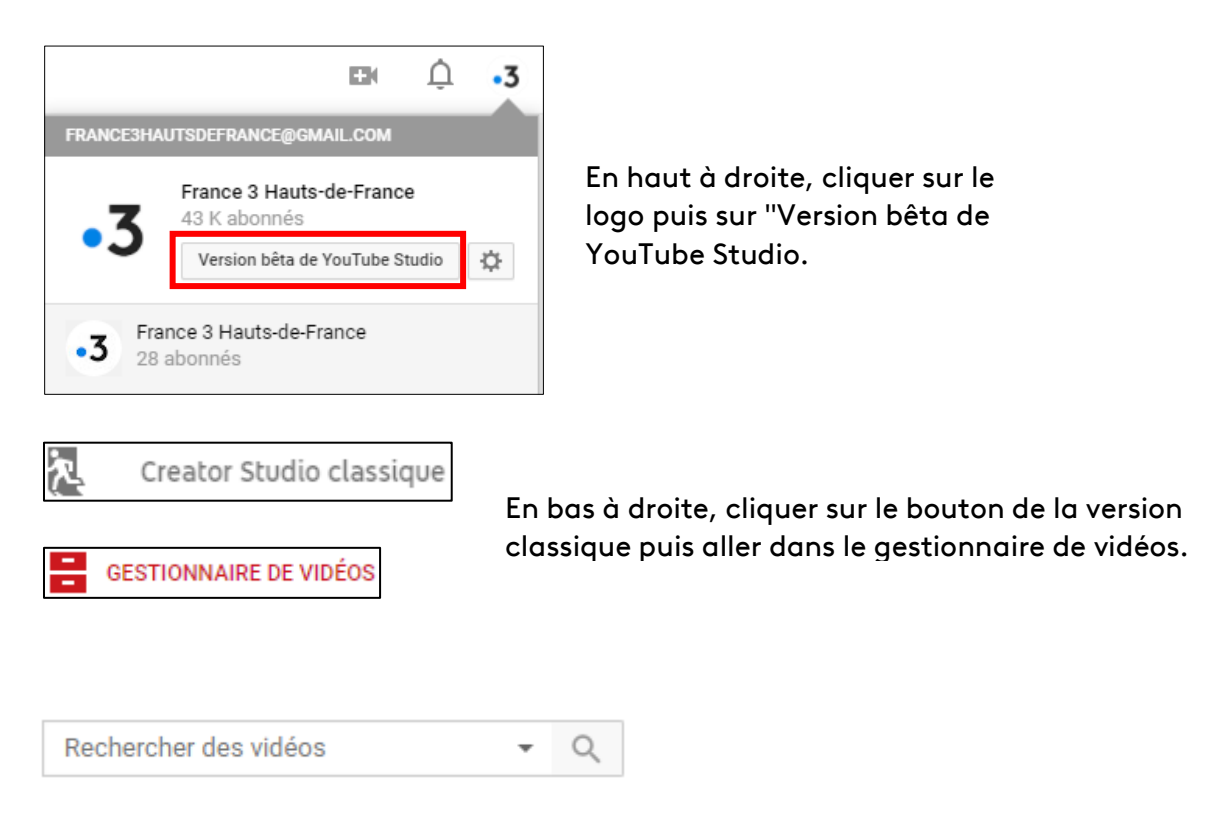

Ce champ de recherche situé en haut à droite permet de retrouver les vidéos qui ont déjà été mise en ligne. Chercher par mots-clés présents dans le titre ou la description de la vidéo.

#### Import dans YouTube

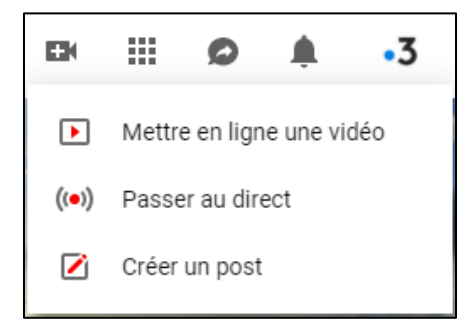

En haut à droite cliquer sur le bouton **E** puis "Mettre en ligne une vidéo".

Cliquer sur la grosse flèche pour sélectionner le fichier vidéo à importer depuis WEB\_Youtube.

| Titre                                                                          |                        |                            |
|--------------------------------------------------------------------------------|------------------------|----------------------------|
| Direct, replay, actu en c<br>France 3 Hauts-de-Fran<br>► http://hdf.france3.fr | ontinu, Retro<br>Ice : | ouvez-nous sur notre site  |
| Hauts-de-France ×                                                              | France 3 ×             | France 3 Hauts-de-France × |
| France Télévisions 🗙                                                           |                        |                            |
|                                                                                | /                      |                            |

Ajouter des tags. Ils sont libres. Pour créer un tag, saisir un ou plusieurs mots et finir par une virgule pour qu'il s'ajoute.

+ Ajouter à une playlist Q insolite 3 Prise de son 3 Musique 3 Musique : les talents rock, rap ...  $\odot$ Interviewes 3 Amiens SC  $\bigcirc$ Sport  $\bigcirc$ VAFC 3 Créer une playlist

Saisir un titre pertinent avec des mots-clés (ne pas copier-coller le titre de la coquille avec l'ID !)

Saisir une description riche en mots-clés en se basant sur les indications de lancement. Ne pas supprimer le texte déjà présent, il faut écrire audessus.

Ajouter la vidéo à une ou plusieurs playlists. Si aucune ne correspond au sujet, prenez "reportages en Hauts-de-France". Ne pas créer de nouvelle playlist.

## Protéger la vidéo contre le piratage

Lors de la mise en ligne de la vidéo, aller dans l'onglet monétisation et cocher la case cidessous.

| Act                                                                                                    | iver les correspondances Content ID 🕜                                                                                            |   |
|----------------------------------------------------------------------------------------------------|----------------------------------------------------------------------------------------------------|---|
| <ul> <li>Image: A start of the start of the start of</li></ul> | Je dispose des droits nécessaires pour<br>effectuer des revendications concernant<br>d'autres vidéos qui contiennent ce contenu. |   |
|                                                                                                    | Règles de correspondance                                                                                                    |   |
|                                                                                                    | Block in all countries                                                                                                    | , |

Attention, vous pouvez activer la protection de la vidéo quand la majorité des images contenues nous appartiennent. Mais :

- Si la majorité de la vidéo reprend des images de presse ;
- si la majorité de la vidéo reprend les images d'un événement sport ;
- si l'intégralité de la vidéo reprend des images d'archive pré 97 ;
- si l'intégralité de la vidéo est composée d'images filmées par un particulier.

Alors ne pas cocher cette case.

#### Rendre compte au service numérique

La mise en ligne d'une vidéo sur YouTube doit être vérifiée et si besoin rééditée par la cheffe info web ou par l'éditeur web.

Envoyer un mail à <u>web.picardie@francetv.fr</u> et se rapprocher de l'équipe web pour rendre compte d'une mise en ligne.

Merci :)